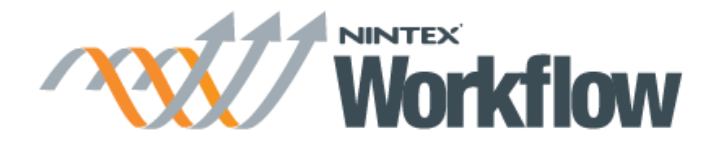

Last updated: September 2014

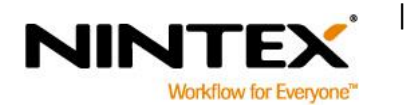

www.nintex.com support@nintex.com

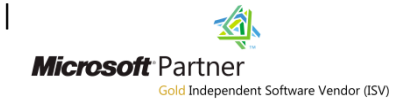

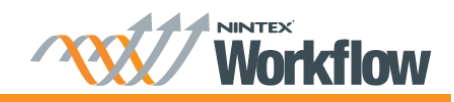

# **Contents**

| Introduction                                                                   | 3 |
|--------------------------------------------------------------------------------|---|
| Prior to upgrading                                                             | 4 |
| Nintex Live in Nintex Workflow 2010                                            | 4 |
| Prepare your SharePoint 2013 environment                                       | 4 |
| Disable workflow timer job                                                     | 4 |
| Install Nintex Workflow 2013                                                   | 6 |
| Disable Nintex Workflow Scheduler                                              | 6 |
| Attach SharePoint 2013 content database                                        | 6 |
| Nintex Workflow Configuration Database                                         | 6 |
| Using a new configuration database                                             | 6 |
| Using an existing configuration database                                       | 7 |
| Enable Nintex Workflow 2013 Workflow Actions                                   | 8 |
| Restoring the Live ID                                                          | 8 |
| Attaching Nintex Workflow Content Databases                                    | 9 |
| Web Application Activation                                                     |   |
| Map SharePoint Content Database to Nintex Workflow Content Database            |   |
| Restart all services that were stopped in the pre-installation phase           |   |
| Upgrade a web application from Classic Authentication to Claims Authentication |   |

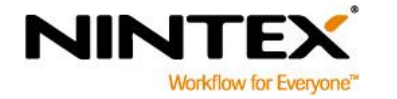

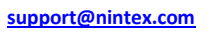

T

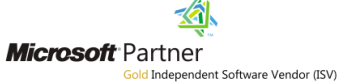

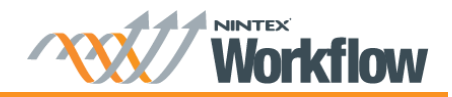

# Introduction

This document describes the process to upgrade Nintex Workflow 2010 to Nintex Workflow 2013. SharePoint 2013 removed the ability to perform 'In Place' upgrades of SharePoint, instead requiring 'Database Attach' upgrades to be performed exclusively. This document outlines how to perform a 'Database Attach' upgrade of Nintex Workflow.

This guide assumes the Nintex Workflow 2010 is version 2.3.5 or greater.

Please note, Nintex Workflow 2013 only supports upgrades from Nintex Workflow 2010. If you are using Nintex Workflow 2007 it is necessary to perform an intermediary upgrade to Nintex Workflow 2010, using the relevant upgrade guide as outlined at

http://connect.nintex.com/files/folders/upgrading\_from\_nw2007\_to\_nw2010/default.aspx.

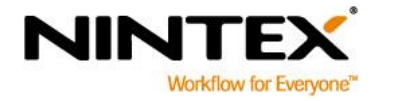

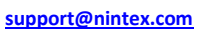

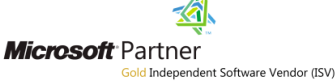

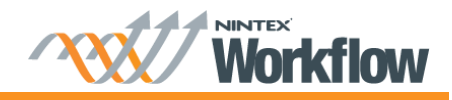

Prior to commencing the upgrade, your SharePoint State should be as follows:

- SharePoint 2013 installed and configured.
- SharePoint 2010 content databases not yet attached.
- The web application that will host the 2010 content has been created.

## **Prior to upgrading**

#### Nintex Live in Nintex Workflow 2010

Important: If Nintex Live is in use, take note of the Live ID.

- 1. Browse to "Application Management", in the "Nintex Workflow Management" section, click on "Live settings".
- Note the Live ID. This Live ID will need to be specified in the SharePoint 2013 environment. 2.

| Service settings                                                                                                    | Service URL:                                                                                                    |
|----------------------------------------------------------------------------------------------------|----------------------------------------------------------------------------------------------------|
| Important: Please copy the Live ID for your records.<br>The Live ID is used to identify the SharePoint farm that is connecting to Nintex Live. In the<br>event of a disaster recovery or migration, the Live ID will be required. Consider adding the<br>Live ID to your SharePoint disaster recovery plan/document. | https://liveservices.nintex.com         Live ID:         01e61fc0-ca41-47ac-8061-c14699ed448f         Override Live ID |

3. Click "OK".

## Prepare your SharePoint 2013 environment

In preparation for the upgrade to Nintex Workflow 2013, all servces that host / interoperate with the SharePoint workflow engine must be stopped.

#### **Disable workflow timer job**

Browse to "Central Administration", click on "Monitoring". 1.

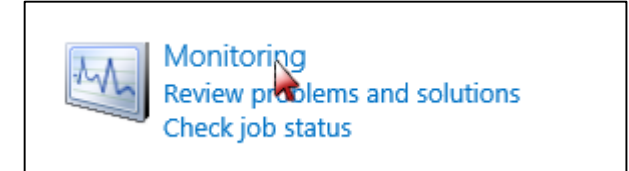

In the "Timer Jobs" section, click on "Review job definitions". 2.

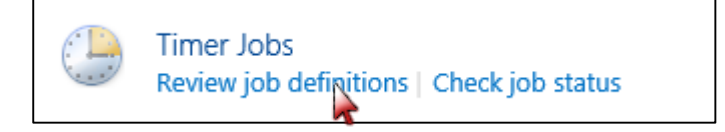

I

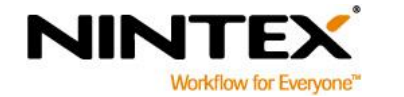

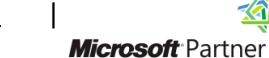

<u>-</u>

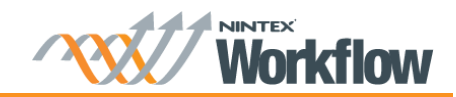

## 3. Click on the job called "Workflow" (it may not be listed on the first page).

| Title                                                   | Web Application   | Schedule Type |
|---------------------------------------------------------|-------------------|---------------|
| Video Query Rule Provisioner                            | SharePoint - 80   | Daily         |
| Video Query Rule Provisioner                            | SharePoint - 8080 | Daily         |
| Word Automation Services - Remove Job History Timer Job |                   | Weekly        |
| Word Automation Services Timer Job                      |                   | Minutes       |
| Work Management Synchronize with Exchange               |                   | Minutes       |
| Workflow                                                |                   | Minutes       |
| Workflow Auto Cleanup                                   | SharePoint - 80   | Daily         |
| Workflov Auto Cleanup                                   | SharePoint - 8080 | Daily         |
| Workflower                                              | SharePoint - 80   | Minutes       |
| Workflow Failover                                       | SharePoint - 8080 | Minutes       |

#### 4. Click the "Disable" button.

| Job Title                                                                                                    | Workflow                                                                                                 |
|----------------------------------------------------------------------------------------------------|----------------------------------------------------------------------------------------------------|
| Job Description                                                                                                    | Processes workflow events.                                                                               |
| Job Properties<br>This section lists the properties<br>for this job.                                                                                                    | Web application:N/ALast run time:10/31/2012 5:55 AM                                                      |
| Recurring Schedule<br>Use this section to modify the<br>schedule specifying when the<br>timer job will run. Daily, weekly,<br>and monthly schedules also<br>include a window of execution.<br>The timer service will pick a<br>random time within this interval<br>to begin executing the job on<br>each applicable server. This<br>feature is appropriate for high-<br>load jobs which run on multiple<br>servers on the farm. Running this<br>type of job on all the servers<br>simultaneously might place an<br>unreasonable load on the farm.<br>To specify an exact starting time,<br>set the beginning and ending<br>times of the interval to the same<br>value. | This timer job is scheduled to run:<br>Minutes Every 5 minute(s)<br>Hourly<br>Daily<br>Weekly<br>Monthly |
|                                                                                                    | Run Now Disarle OK Cancel                                                                                |

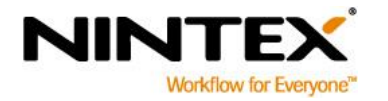

www.nintex.com

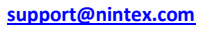

T

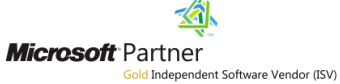

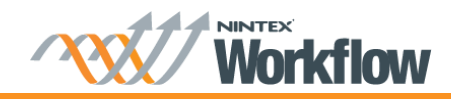

# **Install Nintex Workflow 2013**

Run the Nintex Workflow 2013 installer. Refer to the Nintex Workflow 2013 Installation Guide and complete the following chapters in the Installation Guide:

- $\circ$  1.1 Run the Installer
- 1.2 Deploy the Solution Package
- o 1.3 Installing Nintex Workflow 2013 Backwards Compatability UI Features (optional)
- o 1.4 Installing Nintex Workflow 2013 Enterprise Features (optional)
- 1.5 Importing the License

#### **Disable Nintex Workflow Scheduler**

- 1. Browse to "Central Administration", click on "Monitoring".
- 2. In the "Timer Jobs" section, click on "Review job definitions".
- 3. Click on the job called Nintex Workflow Scheduler (it may not be listed on the first page).
- 4. Click the "Disable" button.

## Attach SharePoint 2013 content database

Attach your SharePoint 2010 content database using Mount-SPContentDatabase PowerShell command as per Microsoft's guidance.

# Nintex Workflow Configuration Database

#### Using a new configuration database

- 1. Browse to "Nintex Workflow Management", click on "Database setup".
- 2. Click the "Create" button in "Configuration Database".
- 3. Enter the name of your database server and database name.
- 4. Click "OK".
- 5. If using Nintex Live, add any Nintex Live services that were used in the 2010 environment using the Nintex Live Catalog. To add a Nintex Live service:
  - a. Navigate to "Managed allowed actions", in the Ribbon, click on "Catalog".
  - b. Select the Nintex Live service(s), click "Add".
  - c. Click "OK".

Note: If a Nintex Live service was used in Nintex Workflow 2010, ensure that the Nintex Live service is also added in the 2013 environment; else an error message will be displayed when the content databases are attached.

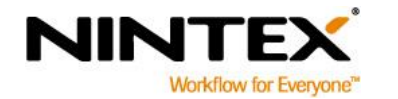

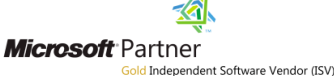

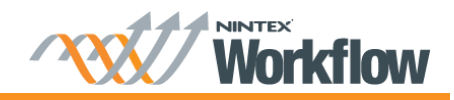

#### Using an existing configuration database

In the SharePoint 2010 environment:

- 1. Stop the "Windows SharePoint Services Timer" service. To stop the service:
  - a. Open the "Start Menu", select "Run" and type "Services.msc".
  - b. Locate the service. Right-click on the service and select "Stop".
- Run "NWAdmin.exe –o DetachDatabase –serverName <myservername> -databaseName <mydatabasename>". To run the NWAdmin command:
  - a. Navigate to the "Start Menu" and click on "Command Prompt" option.
  - b. Type the following: cd "C:\Program Files\Nintex\Nintex Workflow 2010"
  - c. Type the following: NWAdmin.exe –o DetachDatabase –serverName <myservername> -databaseName <mydatabasename>
- 3. Backup the database (using "Microsoft SQL Server Management Studio").
- 4. Start the "Windows SharePoint Services Timer". To start the service:
  - a. Open the "Start menu", select "Run" and type "Services.msc".
  - b. Locate the service. Right-click on the service and select "Start".

In the SharePoint 2013 environment:

- 5. Restore the database that was backed up in step 3 to the 2010 location (using "Microsoft SQL Server Management Studio").
- 6. Execute "\_PrepareForNewEnvironment" stored procedure.
  - a. Launch "Microsoft SQL Server Management Studio" and open (expand) the restored database.
  - b. Expand "Programmability" folder, expand the "Stored Procedures" folder.
  - c. Right-click on the listing for "\_PrepareForNewEnvironment" and choose "Execute Stored Procedure...".
  - d. In the opened dialog, click the "OK" button.

Note: This stored procedure deletes existing references to content databases and Nintex Live service requests. These references will be re-added as needed when existing content databases are reattached.

- 7. Navigate to Nintex Workflow Management and connect to the configuration database. To connect to an existing configuration database:
  - a. Browse to "Nintex Workflow Management", click on "Database setup".
  - b. Click the "Create" button in "Configuration Database".
  - c. Enter the name of your database server and existing configuration database name.
  - d. Select the option "Connect to an existing database".
  - e. Click "OK".

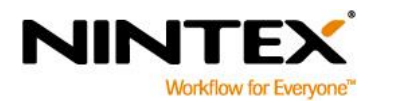

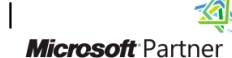

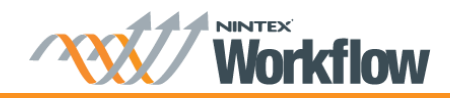

| S                                                                      | Nintex Workflow Management → Ni                                                                                                    | ntex Workflow Database Setup                                                       |
|------------------------------------------------------------------------|----------------------------------------------------------------------------------------------------|------------------------------------------------------------------------------------|
| Central Administration<br>Application<br>Management<br>System Settings | Warning: this page is not encrypted for secure communication. User names, passwords, and your administrator.<br>Note: You must reset IIS for these changes to take effect.                                                                                                    | any other information will be sent in clear text. For more information, contact    |
| Monitoring<br>Backup and Restore<br>Security<br>Upgrade and Migration  | Database Harme and Audientication<br>Note: Nintex Workflow 2013 cannot connect to a Windows Internal Database that is used by stand-<br>alone: SharePoint installations.<br>Use of Windows authentication is strongly recommended. To use SQL authentication, specify the<br>credentials which will be used to connect to the database. | Database Server           NWPS13-Alex8-1           Database Name                   |
| General Application<br>Settings<br>Apps                                |                                                                                                    | NW2013DB       Connect to an existing database                                     |
| Nintex Workflow<br>Management<br>Nintex Live<br>Management             |                                                                                                    | Database authentication  (Windows Authentication (recommended)  SQL Authentication |
| Configuration Wizards<br>Site Contents                                 |                                                                                                    | Account                                                                            |
|                                                                        |                                                                                                    |                                                                                    |

#### **Enable Nintex Workflow 2013 Workflow Actions**

- 1. Browse to "Nintex Workflow Management", click on "Manage allowed actions".
- Enable any new workflow actions. 2.

# **Restoring the Live ID**

1. Browse to "Nintex Live Management", click on "Connection settings".

2. Select the option "Override Live ID" and replace it with the Live ID noted in the SharePoint 2007 environment before the upgrade.

| Override Live ID |
|------------------|
|------------------|

3. Click "OK".

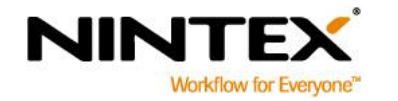

www.nintex.com support@nintex.com

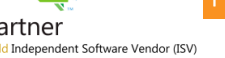

<u>~</u>

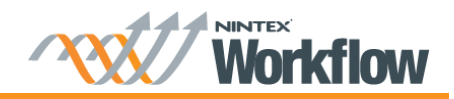

# **Attaching Nintex Workflow Content Databases**

Note: Content databases can be added gradually over time as SharePoint content databases are migrated. Ideally, there is a one-to-one mapping between a SharePoint database and a Nintex Workflow database.

A one-to-one mapping between SharePoint databases and Nintex Workflow can be achieved by using the NWAdmin –o MoveData command to split data from one database to many. Refer to the <u>Nintex Workflow 2013 –</u> <u>NWAdmin.exe Operations</u> document for more information.

Note: If the content database you are migrating is the same physical database as the configuration database, start from step 6 below to attach the database as a content database in SharePoint 2013.

In the SharePoint 2010 environment:

- 1. Stop the "Windows SharePoint Services Timer" service. To stop the service:
  - a. Open the "Start Menu", select "Run" and type "Services.msc".
  - b. Locate the service. Right-click on the service and select "Stop".
- Run "NWAdmin.exe –o DetachDatabase –serverName <myservername> -databaseName <mydatabasename>". To run the NWAdmin command:
  - a. Navigate to the "Start Menu" and click on "Command Prompt" option.
  - b. Type the following: cd "C:\Program Files\Nintex\Nintex Workflow 2010"
  - c. Type the following: NWAdmin.exe –o DetachDatabase –serverName <myservername> -databaseName <mydatabasename>
- 3. Backup the database (using "Microsoft SQL Server Management Studio").
- 4. Start the "Windows SharePoint Services Timer". To start the service:
  - a. Open the "Start menu", select "Run" and type "Services.msc".
  - b. Locate the service. Right-click on the service and select "Start".

In the SharePoint 2013 environment (Note: The Workflow job should be stopped at this point as instructed in "Disable workflow timer job")

- 5. Restore the database that was backed up in step 3 to the 2013 location (using "Microsoft SQL Server Management Studio").
- 6. Run "NWAdmin.exe –o AttachDatabase –serverName <myservername> –databaseName <mydatabaseName>". To run NWAdmin in SharePoint 2013:
  - a. Open the SharePoint 2013 Management Shell.
  - b. Type the following: NWAdmin.exe –o AttachDatabase –serverName <myservername> -databaseName <mydatabasename>

Note: Why do I have to run a detach command before backing up the database?

The detach command must be used to store some data from the 2010 environment that is not initially present in the content database. For example, when the DetachDatabase command is run, information on pending Nintex Live service requests is stored in the content database. When the AttachDatabase command is run in the 2013 environment, the data is extracted from the database into the environment. If these steps were not followed, the workflows waiting at a Nintex Live service request would never continue.

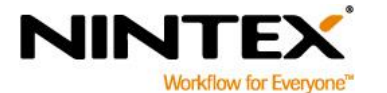

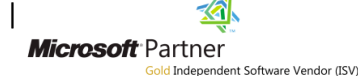

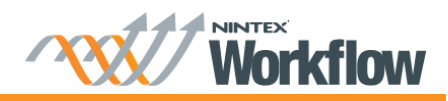

# **Web Application Activation**

- 1. Browse to "Nintex Workflow Management", click on "Web Application Activation".
- 2. The default web application name should be automatically chosen. Click "Activate".

## Map SharePoint Content Database to Nintex Workflow Content Database

- 1. Configure a mapping for the SharePoint content database and the Nintex Workflow content database.
  - a. Browse to "Nintex Workflow Management", click on "Database setup".
  - b. Click on "Manage database mappings".
  - c. To map a "SharePoint Content Database" select the desired database in the "Map to Workflow Content Database" drop-down.

# Restart all services that were stopped in the pre-installation phase

- 1. Enable the Workflow timer job in Central Administration.
- 2. Enable the Nintex Workflow Scheuduler in Central Administration.
- 3. Restart the SharePoint 2013 timer service in Server Manager to ensure any cached data pertaining to Nintex Workflow is purged.

# Upgrade a web application from Classic Authentication to Claims Authentication

1. Convert the SharePoint web application to claims using the **Convert-SPWebApplication** PowerShell command as per Microsoft's guidance.

#### Nintex Workflow data will be updated as part of the Convert-SPWebApplication Command.

Note: Workflows will generally continue to operate normally after switching to claims. However there are some cases where a workflow will need to be reconfigured and republished.

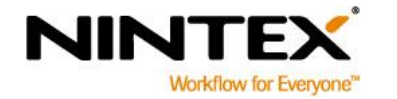

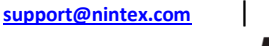

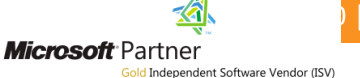